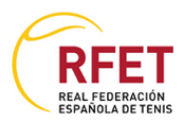

## MANUAL CAMPUS ONLINE RFET

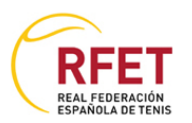

# <u>Índice</u>

|                                              | <u>Pág.</u> |
|----------------------------------------------|-------------|
| 1. Requisitos                                | 3           |
| 2. Acceso a la plataforma online             | 3           |
| 3. Estructura y funcionamiento de los cursos | 5           |
| 4. Elementos del menú lateral                | 9           |
| a. Profesor                                  | 9           |
| b. Soporte Técnico                           | 10          |
| c. Aplicaciones necesarias                   | 10          |
| 5. Elementos del menú principal superior     | 11          |
| a. Ir al curso                               | 11          |
| b. Correo                                    | 11          |
| c. Foro                                      | 12          |
| d. Almacén                                   | 13          |
| e. Enlaces                                   | 13          |
| f. Ayuda                                     | 14          |
| g. Salir                                     | 14          |

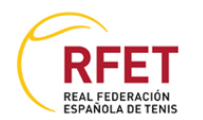

### Manual plataforma de los cursos on-line

#### 1. Requisitos

Para poder acceder a la plataforma online y ver todo su contenido es necesario:

- Un ordenador con acceso a Internet: No es necesario un equipo demasiado potente siendo suficiente, cualquier ordenador actual es suficiente para poder acceder. También es posible acceder con Tablet o SmartPhone.
- Adobe Acrobat Reader: para ver los manuales que están en formato PDF.

#### 2. Acceso a la Plataforma online

Para acceder a la plataforma abriremos nuestro navegador Web (por ejemplo y en adelante Internet Explorer) y accederemos a la dirección http de la plataforma <u>http://campusonline.rfet.es</u>. La dirección http del curso nos será suministrada mediante correo electrónico, así como el usuario y la clave.

Se abrirá la página de acceso al curso, que tendrá un aspecto similar al siguiente:

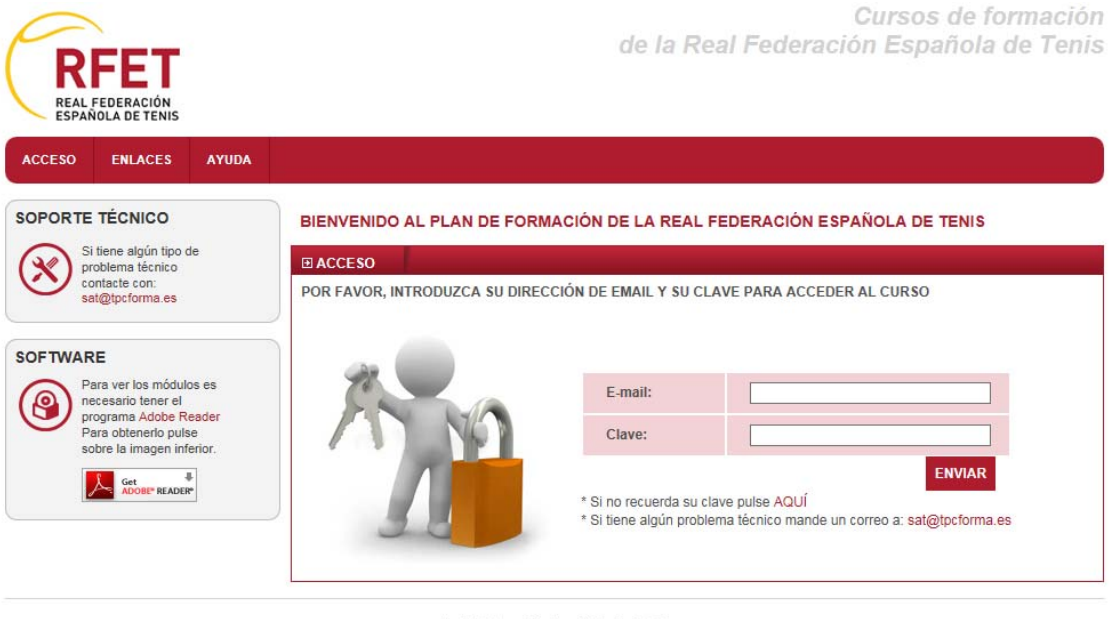

Real Federación Española de Tenis Edificio UCJC Sports Club (Universidad Camilo Jose Cela) C/ Castillo de Peñafiel s/n 28692 Villanueva de la Cañada (Urb, Villafranca del Castillo) - Madrid - Spain T. +34 917 355 280 F. +34 917 349 516

> Horario de atención: De lunes a jueves de 9.00 a 14.00h. y de 15.00 a 18.30h. Viernes de 9.00 a 15.00h.

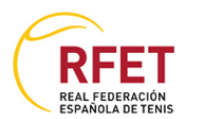

Viendo en detalle la pantalla de inicio:

BIENVENIDO AL PLAN DE FORMACIÓN DE LA REAL FEDERACIÓN ESPAÑOLA DE TENIS

| ■ ACCESO                           |                                                      |                                                                          |
|------------------------------------|------------------------------------------------------|--------------------------------------------------------------------------|
| POR FAVOR, INTRODUZCA SU DIRECCIÓN | DE EMAIL Y SU CLA                                    | VE PARA ACCEDER AL CURSO                                                 |
|                                    |                                                      |                                                                          |
|                                    | E-mail:                                              |                                                                          |
|                                    | Clave:                                               |                                                                          |
| $\Lambda$                          | * Si no recuerda su clav<br>* Si tiene algún problem | ENVIAR<br>re pulse AQUÍ<br>na técnico mande un correo a: sat@tpcforma.es |

El usuario de acceso, en este caso, será una dirección de email nuestra, y la clave será la que nos proporcionarán al comienzo del curso por correo electrónico.

Esta clave sólo servirá durante el periodo indicado en el curso. Una vez pase la fecha de fin del curso, esta clave ya no será válida y no podremos acceder.

Pondremos nuestra dirección de correo y la clave tal cual nos la proporcionen, esto es, poniendo las mayúsculas en mayúsculas, minúsculas en minúsculas y sin espacios.

Una vez introducidos el correo y la clave pincharemos sobre el botón 'Enviar' para acceder.

**IMPORTANTE**: Si se nos **olvida la contraseña** podremos recuperarla. Como se puede observar, justo debajo del botón 'Enviar' pone:

Si no recuerda la clave pulse aquí

Pinchando sobre '<u>aquí</u>' iremos a una página que nos pide nuestro email (OJO: no sirve cualquier email nuestro, sólo el que le hemos facilitado al solicitar el curso).

Una vez introducido el email, pincharemos sobre el botón 'Enviar' e inmediatamente se enviará un email a la cuenta de correo con la contraseña de acceso al curso.

A pesar de que el envío es inmediato, puede tardar más o menos minutos dependiendo de muchos factores, por ejemplo servidores saturados, congestión en la red, etc. No seamos impacientes, llegará...

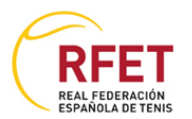

La página de acceso también dispone de una dirección de correo electrónico para pedir ayuda en caso de que no consigamos acceder con el email y la clave proporcionados.

#### 3. Estructura y funcionamiento de los Cursos

Una vez validados el email y la contraseña accederemos directamente al listado de cursos en los que estamos matriculados. Hemos de seleccionar el curso que queremos gestionar mediante el link "Ingresar".

#### A CONTINUACIÓN SE MUESTRAN LOS CURSOS MATRICULADOS

| Código: | Título:                          | Duración:                                   | Ingresar |
|---------|----------------------------------|---------------------------------------------|----------|
| 222     | INSTRUCTOR NACIONAL DE MINITENIS | 25 Febrero 2016 hasta el 27<br>Febrero 2017 | Ingresar |
| 234     | ARBITRO NACIONAL DE TENIS        | 04 Marzo 2016 hasta el 12<br>Marzo 2017     | Ingresar |

Una vez seleccionado se nos muestra el curso, donde podremos ver el temario, acceder al contenido de las unidades, realizar los tests, etc., mediante unas reglas que más adelante explicaremos.

Lo primero que podemos ver al acceder a la página es que se compone de <u>tres partes</u> principales: en la parte superior tenemos el <u>menú principal</u> del curso, a la izquierda tenemos <u>unos apartados generales de información</u> con diversas opciones y el resto, que en adelante llamaremos <u>zona de contenidos</u>, con el temario del curso.

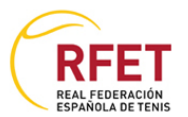

### La página del Curso tiene un aspecto similar al siguiente:

| DEET                                                                                                    |                                               |                                                     | c                            | le la Re     | eal Feder        | cursos de forn<br>ración Española de     | Tenis                        |
|----------------------------------------------------------------------------------------------------|-----------------------------------------------|-----------------------------------------------------|------------------------------|--------------|------------------|------------------------------------------|------------------------------|
| REAL FEDERACIÓN<br>ESPAÑOLA DE TENIS                                                                          |                                               |                                                     |                              |              |                  | Porcentaje del curso reali<br>0% 25% 50% | izado: <b>0%</b><br>75% 1009 |
| CURSOS + CORREOS + FORO                                                                                       | PARTICIPANTES                                 | ALMACÉN                                             | ENLACES                      | AYUDA        | SALIR            |                                          |                              |
| ENVIAR CORREO A:<br>Profesor:<br>Tutor Instructor                                                             | CURSO ACTU<br>222 - INSTRUC<br>25 Febrero 201 | <b>JAL FDI:</b><br>TOR NACIONAI<br>6 hasta el 27 Fe | L DE MINITENIS<br>brero 2017 |              |                  | Cambia                                   | r curso                      |
| SOPORTE TÉCNICO                                                                                               | HOLA ALUMNO , E<br>TENIS.                     | BIENVENIDO                                          | AL PLAN DE                   | FORMAC       | IÓN DE LA RI     | EAL FEDERACIÓN ESPAÑOL                   | A DE                         |
| Si tiene algún tipo de<br>problema técnico<br>contacte con:                                                   | ■ CURSOS                                      | <u>Temario</u>                                      | <u>Evaluaciór</u>            | <u>c</u>     | <u>Dbjetivos</u> |                                          |                              |
| sat@tpcforma.es                                                                                               | Documentación                                 |                                                     |                              |              |                  |                                          |                              |
| SOFTWARE                                                                                                    | Presentación                                  |                                                     |                              |              |                  | Ver tema                                 |                              |
| Para verios modulos es<br>necesario tener el<br>programa Adobe Reader                                         | Normativa                                     |                                                     |                              |              |                  | Ver tema                                 |                              |
| sobre la imagen inferior.                                                                                     | Guia de Práctica                              | IS                                                  |                              |              |                  | Ver tema                                 |                              |
| ADOBE" READER"                                                                                                | Anexo de Juego                                | y Ejercicios                                        |                              |              |                  | Ver tema                                 |                              |
| Tweets by @Docencia_RFET                                                                                      | Temario                                       |                                                     |                              |              |                  |                                          |                              |
| Docencia RFET                                                                                                 | Material Apoyo                                |                                                     |                              |              |                  | Ver tema                                 |                              |
| Próxima prueba de acceso curso<br>Monitor Nacional de Tenis Nivel 1, 4<br>de marzo en Madrid docencia.rfet.es | Recursos                                      |                                                     |                              |              |                  |                                          |                              |
|                                                                                                    | Información sob                               | re Play and St                                      | tay                          |              |                  | Ver tema                                 |                              |
| Docencia RFET  @Docencia_RFET                                                                                 | Información sob                               | re Tennis 10s                                       |                              |              |                  | Ver tema                                 |                              |
| Últimas plazas curso Instructor<br>Nacional de Minienis en Madrid, días<br>26 y 27 febrero.                   | Manual Tennis 1                               | 0s                                                  |                              |              |                  | Ver tema                                 |                              |
|                                                                                                    | Ejercicio de Fan                              | niliarización co                                    | on Pelota (A po              | r otra)      |                  | Ver video                                | -                            |
| Docencia RFET  Docencia_RFET                                                                                  | Ejercicio de Fan                              | niliarización co                                    | on Pelota (Bote              | 5)           |                  | Ver video                                |                              |
| Nueva fecha Curso especialización<br>de Tenis en Silla de Ruedas en                                           | Ejercicio de Fan                              | niliarización co                                    | on Pelota y Raq              | ueta (Botes  | y toques)        | Ver video                                |                              |
| wadrid, 17-18 marzo. docencia.rret.es                                                                         | Ejercicio de Fan                              | niliarización co                                    | on Pelota y Raq              | ueta (El hue | vo frito)        | <u>Ver video</u>                         |                              |

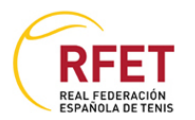

#### Veamos la zona de contenidos.

| <b>ECURSOS</b> | <u>Temario</u>    | <u>Evaluación</u> | <u>Objetivos</u> |
|----------------|-------------------|-------------------|------------------|
| Documentació   | n                 |                   |                  |
| Presentacio    | ón                |                   | Ver tema 🔂       |
| Normativa      |                   |                   | Ver tema 🔀       |
| Guia de Prá    | icticas           |                   | Ver tema 🔀       |
| Anexo de J     | uego y Ejercicios |                   | Ver tema 🔂 💽     |
| Temario        |                   |                   |                  |
| Material Ap    | оуо               |                   | Ver tema 📆 💽     |
|                |                   |                   |                  |

#### • <u>Temario</u>

Es la zona más importante ya que contiene los manuales y tests necesarios para terminar el curso.

- El curso está dividido en <u>Unidades</u>.
- Cada unidad, a su vez, puede estar dividida en <u>apartados</u> con su correspondiente manual.
- Este <u>manual</u> que encontramos en los apartados puede ser de 2 tipos:
  - Pdf: Este tipo de formato se usa especialmente para publicar libros digitales en Internet, y en nuestro caso concreto, para ver el manual del apartado correspondiente. Una vez abierto el manual podremos ver el contenido del mismo página a página, pudiendo incluso imprimirlo si disponemos de impresora en casa. Para poder abrir este tipo de ficheros debemos tener instalado el Adobe Reader (antiguamente Acrobat Reader) en nuestro PC.
  - Video: Este tipo de archivos nos muestran un video que podemos reproducir en cualquier navegador de PC, MAC, Tablet, Smartphone, etc..

**NOTA**: En caso de no tenerlo instalado alguno de los programas necesarios arriba indicados, en el apartado **4.c** de este manual se explica como descargarlos e instalarlos.

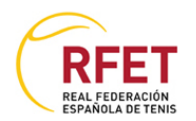

- Cada vez que accedemos al manual o tutorial de un apartado la casilla sin marcar que aparece junto al icono del archivo
  Ver tema se activará
  Ver tema y
  Ver tema y
  , lo cual nos permitirá ver fácilmente qué <u>apartados hemos visto</u> y cuales no.
- Puede ocurrir que algunos apartados no estén disponibles desde el primer día de curso. En caso que esto ocurra veremos el siguiente icono Insp. en lugar del enlace a 'Ver'. Estos apartados serán accesibles conforme vaya avanzando el curso.
- En cada unidad puede haber un <u>test</u> de evaluación el cual deberemos aprobar. Para poder realizar el test de la unidad correspondiente es imprescindible haberse visto 'todos' los apartados de la unidad, esto es, debemos de tener todos los apartados en 'verde' para poder realizar el test.

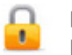

No se puede realizar el test. Las fechas son del 08 Junio 2009 hasta el 28 Junio 2009 23:59 horas

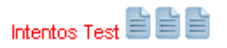

Una vez hayamos accedido a todos los manuales/tutoriales de la unidad veremos que aparece un acceso al test de la unidad.

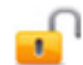

Realizar Test Hasta el 28 Junio 2009 23:59 horas

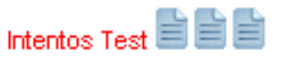

Para realizar el test pincharemos en el enlace que se muestra en la imagen anterior.

- Cada test consta de 20 preguntas de las cuales debemos acertar como mínimo la mitad para aprobarlo.
- Cada pregunta tiene 4 respuestas de las cuales sólo podemos seleccionar una de ellas.
  - 1. (10001) CUAL DE LAS SIGUIENTES FUNCIONES
  - 🔘 a) Respuesta 1
  - 🔘 b) Respuesta 2
  - 🔘 c) Respuesta 3
  - 🔘 d) Respuesta 4

La respuesta seleccionada se marcará como 💿

• Cuando hayamos respondido 'todas' las preguntas, pincharemos sobre el botón 'Enviar' al final de la página.

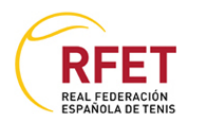

Enviar Retroceder Imprimir

- Enviar: Pinchando enviar se nos mostrará una ventana indicando si se ha aprobado el test o si por el contrario hemos suspendido. Este resultado lo podremos imprimir pinchando un botón al final del resultado. En caso de haber suspendido tendremos un intento menos para aprobar la unidad.

- Retroceder: Volvemos a la página del Curso.

- Imprimir: Imprime el test. Este botón no cuenta como intento, sólo imprime.

 Tenemos 3 intentos para aprobar el test. En el caso de fallar los 3 intentos de un test suspendemos inmediatamente el curso. Cada fallo se indicará en cada unidad marcando un pequeño icono en rojo de los 3 iconos grises iniciales.

Intentos Test 📮 🛄 🛄

- Cada vez que accedemos a un test cambian las preguntas.
- No se puede realizar el test de una unidad hasta que hayamos aprobado los test de las unidades anteriores (aunque si podremos acceder a los temarios / tutoriales).

#### 4. Elementos del Menú Lateral

Como hemos explicado con anterioridad, en el lateral izquierdo existe un menú con los siguientes apartados:

a. Profesor

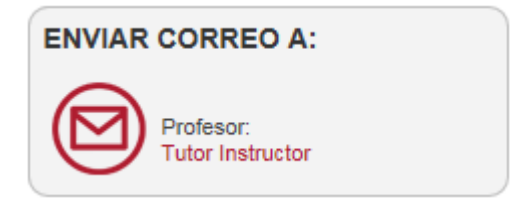

Desde aquí vemos cual es el profesor/a asignado/a al curso. Pinchando sobre el nombre del profesor nos aparecerá una ventana desde la cual podremos enviarle un email al profesor para consultarle cualquier duda que tengamos, como se muestra a continuación.

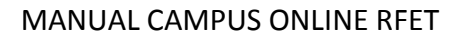

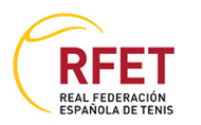

| <b>⊡</b> CORREOS | Bandeja de entrada         | Elementos enviados |
|------------------|----------------------------|--------------------|
| Enviar correo    |                            |                    |
|                  |                            |                    |
| Para: El profe   | esor/a - Instructor, Tutor |                    |
| Título:          |                            |                    |
| Mensaje:         |                            | ~                  |
| Adjuntar:        |                            | Examinar           |
|                  |                            | Enviar correo      |
|                  |                            |                    |

Basta con poner un título descriptivo de la consulta y rellenar el campo mensaje con la consulta en cuestión. Cuando lo tengamos rellenado, pincharemos sobre enviar e inmediatamente el profesor recibirá nuestro mensaje.

#### b. Soporte técnico

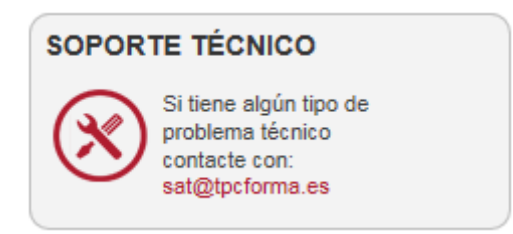

Usaremos este enlace cuando tengamos un problema de carácter técnico, como pueda ser que no aparezca el test tras haber leído el contenido de una unidad, o similar. Para cualquier otra duda que no sea de carácter técnico o malfuncionamiento de la Web, nos dirigiremos al profesor como hemos visto en el apartado a).

#### c. Aplicaciones necesarias

Como ya hemos explicado con anterioridad, para poder realizar el curso y ver los archivos pdf interesitamos tener instalados en nuestro equipo el Adobe Reader.

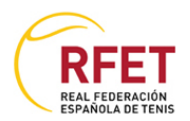

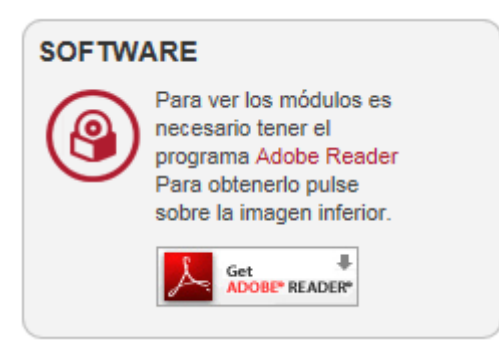

Mediante los iconos del programa accederemos a las descargas.

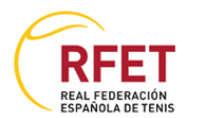

#### 5. Elementos del menú principal superior

Mediante el menú principal accedemos a los principales servicios del curso:

| CURSOS + | CORREOS + | FORO | PARTICIPANTES | ALMACÉN | ENLACES | AYUDA | SALIR |  |
|----------|-----------|------|---------------|---------|---------|-------|-------|--|
|----------|-----------|------|---------------|---------|---------|-------|-------|--|

#### a. Cursos

Nos muestra el contenido del curso para desarrollar las actividades cómo hemos visto en el apartado **3**.

#### b. Correos

El profesor del curso se comunicará con nosotros a través de este apartado. Igual que nosotros podemos escribir mensajes al profesor, como hemos visto en el apartado **4.a**, el profesor también podrá enviarnos mensajes a nosotros, bien sea para responder a nuestras consultas como para comunicarnos algo importante referente al curso.

También podemos ver los correos enviados al profesor y ver si estos han sido leídos o no por el mismo.

Pinchando sobre el veremos las cabeceras de los mensajes que hayamos recibido, indicando remitente, título, fecha y si lo hemos leído o no.

| andeja de entrada    | Elementos enviados                                  |                                                                                                    |
|----------------------|-----------------------------------------------------|----------------------------------------------------------------------------------------------------|
| Título:              | Fecha:                                              | Estado:                                                                                               |
| Correcciones xxxxxxx | 04-03-2016 10:21:50                                 | Leído                                                                                                 |
| 2                    | ndeja de entrada<br>Título:<br>Correcciones xxxxxxx | Indeja de entrada  Elementos enviados    Título:  Fecha:    Correcciones xxxxxxx  04-03-2016 10:21:50 |

Para ver cada mensaje completo pincharemos sobre él y se abrirá una ventana con el contenido del mismo desde la cual podremos responder directamente al profesor pinchando sobre el botón 'Responder correo'

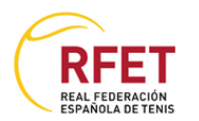

| CORREOS Bandeja                            | a de entrada <u>Elementos</u> | <u>enviados</u>     |                    |
|--------------------------------------------|-------------------------------|---------------------|--------------------|
| De:                                        | Título:                       | Fecha:              | Para:              |
| PRUEBA , ALUMNO                            | Correcciones xxxxxxx          | 04-03-2016 10:21:50 | Gasó Vidal, Víctor |
| Mensaje:<br>Victor, te paso los ejercicios | s corregidos.                 |                     |                    |
|                                            |                               |                     | Responder corre    |

#### c. Foro

El foro sirve para intercambiar comentarios, dudas u otras cuestiones con el profesor y el resto de alumnos del curso. Dentro del curso podemos disponer de varios foros.

| <b>⊡</b> FORO |                        |           |
|---------------|------------------------|-----------|
| Tema:         | Descripción:           | Mensajes: |
| 묮 GENERAL     | Foro general del curso | 0         |
|               |                        |           |

Pulsando sobre el título o la descripción del foro accedemos al listado de mensajes que contiene.

Mediante el botón "Añadir mensaje" accedemos a un formulario que nos permite añadir un mensaje dentro del foro seleccionado.

| FORO: GENERAL / | NUEVO MENSAJE | +  <u>Volver</u> |                |
|-----------------|---------------|------------------|----------------|
| Nuevo mensaje   |               |                  |                |
| Foro: GENERA    | AL            |                  |                |
| Asunto:         |               |                  |                |
| Mensaje:        |               |                  | <b>`</b>       |
|                 |               |                  | Enviar mensaje |
|                 |               |                  |                |

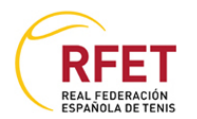

Rellenamos los campos indicados y pulsamos sobre "Enviar mensaje".

#### d. Participantes

Aquí podemos ver la progresión del resto de compañeros del curso. Esto nos dará una visión global de la evolución del curso.

#### A CONTINUACIÓN SE MUESTRAN LOS PARTICIPANTES DEL CURSO Y EL PORCENTAJE REALIZADO

| PARTICIPANTES           |            |                               |                       |    |
|-------------------------|------------|-------------------------------|-----------------------|----|
| Apellidos,<br>Nombre:   | Localidad: | Último acceso:                | Porcentaje:           |    |
| Alumno:                 |            | Ahora                         | 0% 25% 50% 75% 100% 0 | 1% |
| Alumno:<br>ANTONIO JOSE |            | Hace 46 minutos y 44 segundos | 0% 25% 50% 75% 100% 0 | 1% |
| Alumno: ABIGAIL         |            | Hace 1 días y 0 horas         | 0% 25% 50% 75% 100% 0 | 1% |
| 🙎 Alumno: ROCIO         |            | Hace 1 días y 0 horas         | 0% 25% 50% 75% 100% 0 | 1% |
| Alumno:<br>CARLOS       |            | Hace 3 días y 15 horas        | 0% 25% 50% 75% 100% 0 | 1% |
| Alumno:<br>PASCUAL      |            | Hace 3 días y 15 horas        | 0% 25% 50% 75% 100% 0 | 1% |
| Alumno: VICTOR          |            | Hace 3 días y 15 horas        | 0% 25% 50% 75% 100% 0 | 1% |
| 2 Alumno: JORGE         |            | Hace 3 días y 15 horas        | 0% 25% 50% 75% 100% O | 1% |
| Alumno:<br>ANTONIO      |            | Hace 3 días y 15 horas        | 0% 25% 50% 75% 100% 0 | 1% |
| 🙎 Alumno: KRIS          |            | Hace 3 días y 15 horas        | 0% 25% 50% 75% 100% 0 | 1% |
| 2 Alumno: ANGEL         |            | Hace 3 días y 15 horas        | 0% 25% 50% 75% 100% 0 | 1% |
| Alumno:<br>BERNARDO     |            | Hace 3 días y 15 horas        | 0% 25% 50% 75% 100% 0 | 1% |
| Alumno: JOSE ANGEL      |            | Hace 3 días y 15 horas        | 0% 25% 50% 75% 100% 0 | 1% |
| 🙎 Alumno: PEDRO         |            | Hace 3 días y 15 horas        | 0% 25% 50% 75% 100% 0 | 1% |

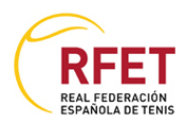

#### e. Almacén

Aquí tenemos archivos adicionales para descargar a nuestro ordenador insertados por el profesor. Pulsando sobre el icono del disco se abre el diálogo de descarga.

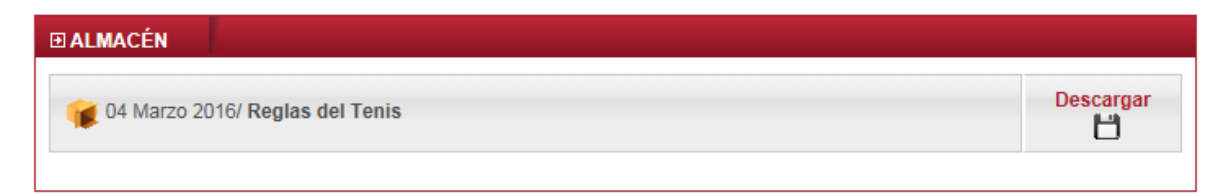

#### f. Enlaces de interés

Como su nombre indica, aquí veremos distintos enlaces a páginas de interés.

Pulsando sobre el enlace se abrirá una nueva ventana con el contenido del enlace.

#### g. Ayuda

La pantalla de ayuda contiene información sobre problemas técnicos comunes, así como el acceso a la descarga de este mismo documento y preguntas más frecuentes sobre los certificados de los cursos una vez finalizados los mismos.

#### h. Salir

Desconecta la sesión y nos envía a la pantalla inicial de introducción de claves de acceso al curso.